Chapter 5

# 資料庫設計工具的使用

- ◆ 5-1 資料庫設計的基礎
- ◆ 5-2 啟動設計工具與新增模型
- ◆ 5-3 新增實體
- ◆ 5-4 建立關聯性
- ◆ 5-5 產生報告和 SQL 指令

# 5-1 資料庫設計的基礎

「資料庫設計」(Database Design)是一項大工程,因為資料庫儲存的資料牽涉 到公司或組織的標準化資訊、資料處理和儲存方式,資料庫應用程式開發不能只會寫 程式,還需要擁有資料庫相關的技術背景。

關聯式資料庫設計(Relational Database Design)就是在建立關聯式資料庫,更正確的說,這是建立關聯式資料庫綱要,也就是定義資料表、欄位和主索引等定義資料。

# 5-1-1 資料庫系統開發的生命周期

資料庫系統開發的生命周期就是資料庫系統 的開發流程,它和其他應用程式的開發過程並沒有 什麼不同。資料庫系統開發的生命周期可以分成五 個階段,其流程圖如右圖所示:

右述資料庫系統的開發流程中,第一階段的初 步計劃是描述資料庫系統的目的、功能和預期目標 等資訊。第二階段依照初步計劃進行資料收集、訪 查來確定資料庫系統的需求,在此階段注重的是問 題,而不是系統本身,在完成需求的收集後,就可 以開始進行分析。

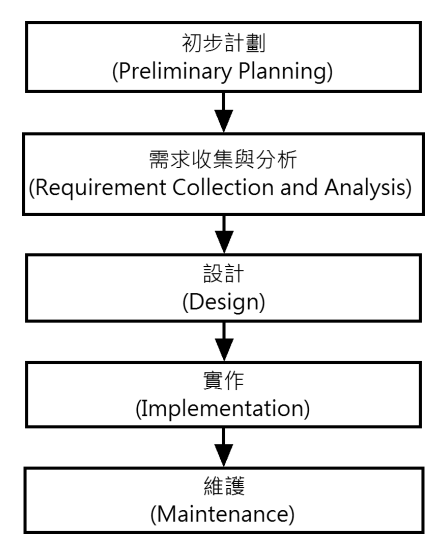

在之後的三個階段是資料庫設計與實作部分,當分析完資料庫的需求後,就可以 在第三階段進行資料庫設計,第四階段是在選擇的資料庫管理系統實作資料庫,例如: SQL Server。最後第五階段,雖然資料庫系統已經設計完成,但是,還是需要定時維 護資料庫系統,以維持資料庫系統的正常運作。 在本節主要說明第三階段的資料庫設計,對比軟體系統開發,就是系統分析。事 實上,完整資料庫設計分成兩個部分,如下所示:

- 資料庫設計(Database Design):依照一定程序、方法和技術,使用結構化 方式將概念資料模型(詳見下一節的說明)轉換成資料庫的過程。
- 應用程式設計(Application Design):設計程式來建立使用者介面,並且將 商業處理流程轉換成應用程式的執行流程,以便使用者能夠輕易存取所需的 資訊,即所謂資料庫程式設計(Database Programming),進一步說明請參閱<第18章:SQL Server 用戶端程式開發與 LINQ>。

### 5-1-2 資料庫設計方法論

「資料庫設計方法論」(Database Design Methodology)是使用特定程序、技術 和工具的結構化設計方法,一種結構化的資料庫設計方法。簡單的說,這是一種計劃 性、按部就班來進行資料庫設計。

對於小型資料庫系統來說,就算沒有使用任何資料庫設計方法論,資料庫設計者 一樣可以依據經驗來建立所需的資料庫。但是,對於大型資料庫設計的專案計劃來說, 資料庫設計方法論就十分重要。

在本節說明的資料庫設計方法論,完整資料庫設計共分成三個階段:概念、邏輯 和實體資料庫設計,如下圖所示:

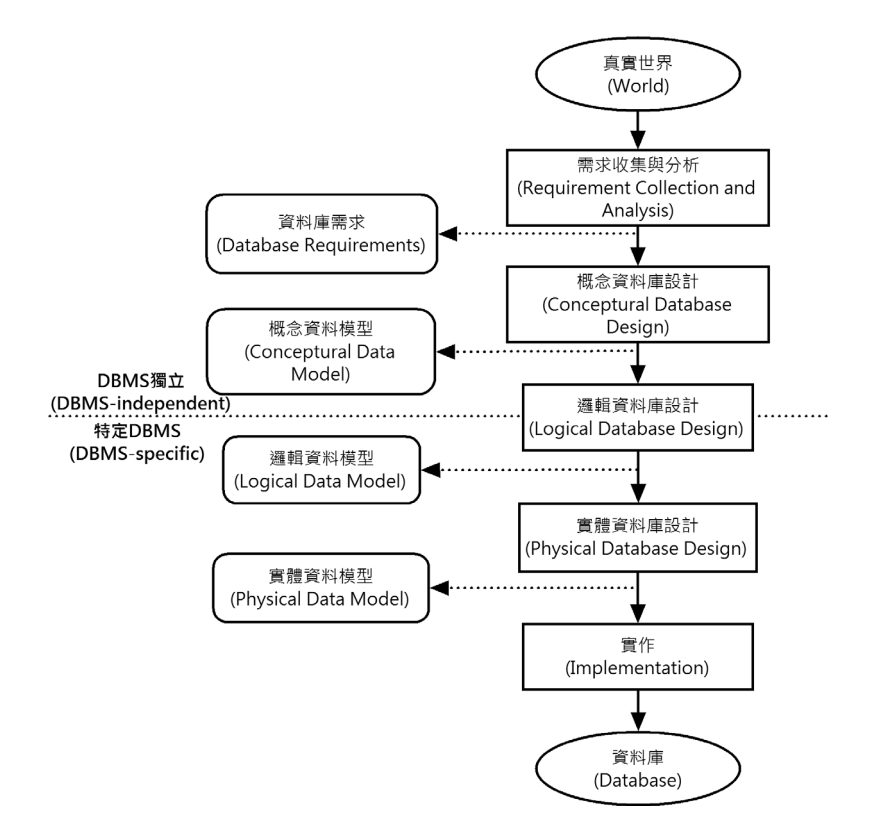

上述圖例顯示當從真實世界進行需求收集和分析後,就可以撰寫資料庫需求書, 通常是使用文字來描述系統需求。接著進行三個階段的資料庫設計來建立所需的資料 模型。

在這三個階段主要是建立概念、邏輯和實體資料模型。三個階段的資料庫設計如 下所示:

### 概念資料庫設計(Conceptual Database Design)

概念資料庫設計是將資料庫需求轉換成概念資料模型的過程,並沒有針對特定資 料庫管理系統或資料庫模型。簡單的說,概念資料模型是一種使用者了解的模型,用 來描述真實世界的資料如何在資料庫中呈現。實體關聯圖是目前最廣泛使用的概念資 料模型。

#### 邏輯資料庫設計(Logical Database Design)

邏輯資料庫設計是將概念資料模型轉換成邏輯資料模型的過程,邏輯資料庫設計 是針對特定的資料庫模型來建立邏輯資料模型,例如:關聯式資料庫模型。

簡單的說,邏輯資料模型是一種資料庫管理系統了解的資料模型,擁有完整資料 庫綱要,我們可以使用第2章的外來鍵參考圖建立邏輯資料模型。事實上,實體關聯 圖不只可以建立概念資料模型,也可以用來建立邏輯資料模型,其最大差異在於邏輯 資料模型是一個已經正規化的實體關聯圖。

#### 實體資料庫設計(Physical Database Design)

實體資料庫設計是將邏輯資料模型轉換成關聯式資料庫管理系統的 SQL 指令敘述,以便建立資料庫。簡單的說,實體資料模型可以描述資料庫的關聯表、檔案組織、 索引設計和額外的完整性限制條件。

## 5-1-3 安裝資料庫設計工具

「資料庫設計工具」(Database Design Tools)也稱為資料庫塑模工具(Database Modeling Tools)或資料塑模工具(Data Modeling Tools)。

資料庫設計工具是一套提供完整資料庫設計環境的應用程式,可以幫助我們執行 資料庫設計、建立與維護資料庫。以關聯式資料庫來說,資料庫設計工具的最重要功 能就是繪製實體關聯圖。

Toad Data Modeler 是 Quest 軟體公司開發的一套專業資料庫設計工具,可以幫助 開發者、資料庫管理師或設計者有效執行資料庫設計與開發過程,並且建立和維護資 料庫設計的成果。

在本章使用的 Toad Data Modeler 免費版本限制建立的模型只能儲存最多 25 個實 體,不支援反向工程和資料流圖形(Data Flow Diagrams)等進階功能,其安裝步驟如 下所示:

在解壓縮下載檔案後,請按二下【TDM\_setupFree.exe】程式檔案,稍等一下,即可啟動安裝精靈,看到歡迎安裝的精靈畫面。

step

**\_\_** 按【Next】鈕,可以看到軟體的使用者授權合約。

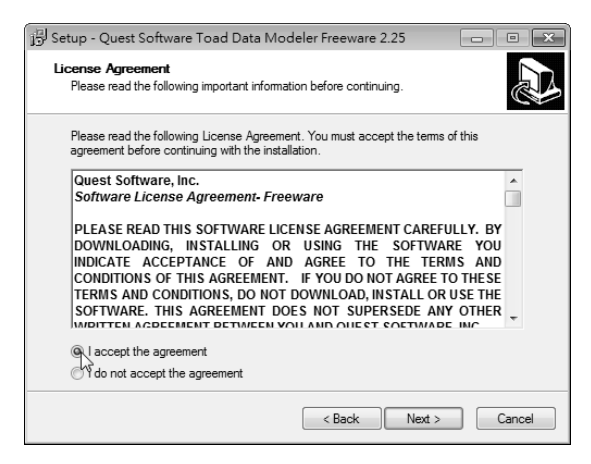

- ▶ 
  勾選【I accept the argeement】同意授權,按【Next】鈕選擇安裝路徑。
- 預設安裝路徑為「C:\Program Files\Quest Software\Toad Data Modeler Freeware」,按【Browse】鈕可以更改,按【Next】鈕選擇建立捷徑的開始 功能表路徑。
- 5 預設開始功能表路徑是「Quest Software∖Toad Data Modeler」,不用更改, 請按【Next】鈕勾選所需的額外設定。
- SIP 6 額外設定包括是否建立桌面、快捷列捷徑和使用 XP 外觀,按【Next】鈕可 以看到目前的安裝設定。
- step 7 按【Install】鈕開始複製元件和安裝 Toad Data Modeler。
- **SEP** 等到複製和安裝完成後,可以看到完成安裝的精靈畫面。
- 199 9 預設勾選檢視讀我檔,按(Finish)鈕完成安裝後,就會開啟 Word 來檢視 讀我檔案的內容。

# 5-2 啟動設計工具與新增模型

在 Toad Data Modeler 是新增一個模型(Model)來繪製實體關聯圖。在安裝 Toad Data Modeler 後,我們就可以啟動設計工具來新增模型,然後開始編輯實體關聯圖。

一般來說,資料庫設計工具大都是使用「雞爪實體關聯圖符號」(Crows Foot ERD Symbols),屬於一種實體關聯圖的圖形符號擴充,關於圖形符號的相關說明,在本章後將一一的解說。

# 5-2-1 啟動與結束 Toad Data Modeler

Toad Data Modeler 是一套視覺化資料庫設計工具,在 Windows 作業系統安裝 Toad Data Modeler 後,預設提供多種方式來啟動 Toad Data Modeler。

#### 啟動 Toad Data Modeler

在 Windows 作業系統啟動 Toad Data Modeler 的基本步驟,如下所示:

step

請按二下桌面的【Toad Data Modeler Freeware】捷徑,或執行「開始>所有 程式>Quest Software>Toad Data Modeler>Toad Data Modeler Freeware」指 令,稍等一下,可以看到每日提示的「Toad Data Modeler」對話方塊。

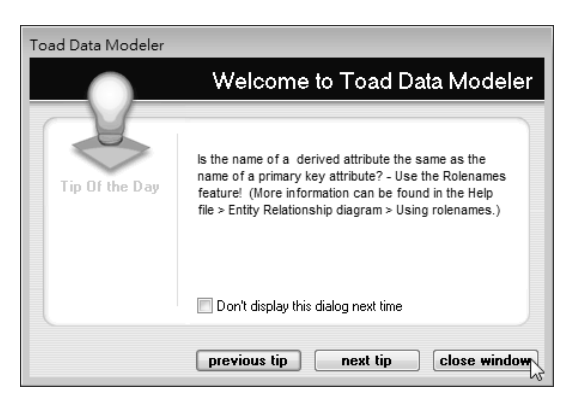

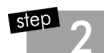

在每日提示對話方塊按【close windows】鈕,可以看到 Toad Data Modeler 的執行畫面。

| 🔀 Toad Data N | 1odeler Free | ware | - • ×          |
|---------------|--------------|------|----------------|
| File View W   | indow He     | p    |                |
| 📄 Open        | Ctrl+O       |      |                |
| Reopen        |              |      |                |
| 🗋 New Model   | Ctrl+N       |      | 🕾 ଡ    그 ㅌ ㅋ ㄲ |
| Save          | Ctrl+S       |      |                |
| Save As       |              | ×    |                |
| Export        |              |      |                |
| Close         | Ctrl+W       |      |                |
| Print         | Ctrl+P       |      |                |
| Print Setup   |              |      |                |
| 👆 HTML Repo   | rt           |      |                |
| RTF Report.   |              |      |                |
| Export to Im  | age          |      |                |
| Options       |              |      |                |
| Exit          |              |      |                |
|               | ~~~~         |      |                |
|               |              |      |                |

上述執行畫面是一種多文件應用程式,目前看到的是父視窗,可以開啟或新增多 個子視窗來同時編輯多個模型。在父視窗上方功能表和工具列,提供建立模型和繪製 實體關聯圖的相關指令和工具列按鈕。

#### 結束 Toad Data Modeler

在完成資料庫設計後,請執行「File>Exit」指令,即可結束 Toad Data Modeler 資料庫設計工具。

### 5-2-2 新增模型

在 Toad Data Modeler 建立實體關聯圖是新增一個模型(Model),事實上,我們 在 Toad Data Modeler 建立的實體關聯圖就是一種邏輯資料模型(Logical Data Model)。

例如:建立目標資料庫為 SQL Server 模型,預設新增名為 Main Model 的子模型, 其步驟如下所示:

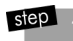

啟動 Toad Data Modeler 後,請執行「File>New Model」指令新增模型,或 按工具列的【New Model】按鈕,可以看到選擇目標資料庫的「Target database selection」對話方塊。

| Target database selection |                           | ×            |
|---------------------------|---------------------------|--------------|
| Target database           | MS SQL 2005               | •            |
|                           | <u>D</u> K <u>C</u> ancel | <u>H</u> elp |

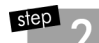

在【Target database】欄選擇建立哪一種資料庫的模型,以此例選【MS SQL 2005】,即微軟 SQL Server 2005版,按【OK】鈕,可以看到新增空白標題的子視窗。

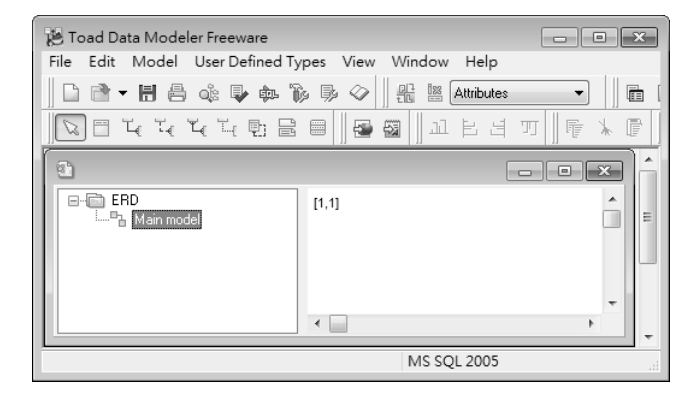

#### Memo

Toad Data Modeler 2.x 免費版只支援 SQL Server 2005 版資料類型(不支援 2008/2012 版新增的資料類型,只有幾個),因為新版 Toad Data Modeler 免費版本有安裝上的問題,為了教學上的考量,筆者仍然選用舊版 2.x 版,對於新版本有興趣的讀者,可以自行至該公司網站下載使用最新版本。

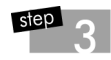

接著儲存模型,請執行「File>Save」指令儲存模型,可以看到「另存新檔」 對話方塊。\

| 😕 另存新檔  |          |                    |   |       | ×     |   |
|---------|----------|--------------------|---|-------|-------|---|
| 儲存於(I): | 📗 Ch05   | •                  | G | ۵ 🕫 🗊 | •     |   |
| C       | 名稱       | *                  |   | 修改日期  |       | 3 |
| 最近的位置   |          | 沒有符合搜尋的項目          | • |       |       |   |
| 桌面      |          |                    |   |       |       |   |
| 煤體櫃     |          |                    |   |       |       |   |
| 電腦      |          |                    |   |       |       |   |
| G       | •        |                    |   |       | Þ     |   |
| 網路      | 檔案名稱(N): | Ch5-2-2 ]          |   | [     | 存檔(S) |   |
|         | 存檔類型(T): | Data Model (*.dm2) |   | •     | 取)肖   |   |

step

請切換至儲存路徑,以此例是「D:\SQLServer2012\Ch05」,在【檔名】欄 輸入模型檔案名稱【Ch5-2-2】,按【存檔】鈕儲存模型檔案,可以看到子 視窗的標題列顯示儲存的檔案名稱(預設副檔名是.dm2)。

| D:\SQLServer2012\Ch05\Ch5-2- | 2.dm2 | - • × |
|------------------------------|-------|-------|
| ERD<br>LB Main model         | [1,1] |       |
|                              | •     | 4     |

對於存在的模型檔案,或尚未完成需修改的模型檔案,我們可以啟動 Toad Data Modeler 執行「File>Open」指令,或按工具列的【Open Model】按鈕來開啟存在的 模型。

# 5-3 新增實體

實體(Entities)是從真實世界的資料中識別出的東西。例如:人、客戶、產品或 觀念等。屬性(Attributes)則是實體擁有的特性,例如:學生實體擁有學號、姓名、 地址和電話等屬性。

在 Toad Data Modeler 建立模型後,我們就可以新增實體關聯圖的實體和屬性,也就是建立 SQL Server 資料表物件的定義資料。

# 5-3-1 實體的圖形符號

Toad Data Modeler 實體與屬性使用的圖形符號和第 3-1 節有些不同。例如:第 3-1 節的學生實體(已刪除多重值屬性地址),如下圖所示:

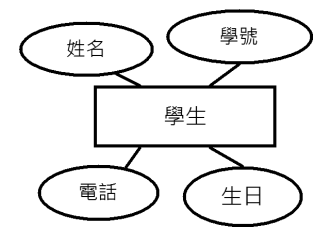

上述學生實體是使用長方形表示實體型態;屬性是使用橢圓形的圖形符號,它是以 實線連接線來連接實體型態。

Toad Data Modeler 的實體是使用長方形圖形符號表示,屬性和索引清單直接列示 於長方形中,如下圖所示:

| 學生  |          |         |
|-----|----------|---------|
| 學號  | Char(4)  | NN (PK) |
| 姓名  | VarChar( | 12) NN  |
| 電話  | VarChar( | 15)     |
| 生日  | DateTime | e       |
| 姓名郭 | 索引       |         |

上述實體分成三部分,最上方是實體名稱,中間是屬性清單,下方是索引清單。 在屬性清單顯示名稱、資料類型、NN表示 Not Null 非空值、PK 是主鍵、FK 是外來 鍵,PFK 是主鍵和外來鍵和 U是 Unique 唯一值。

# 5-3-2 新增與刪除實體

在 Toad Data Modeler 可以執行功能表指令,或按上方工具列按鈕來新增實體。

#### 新增實體

Toad Data Modeler 在新增實體後,可以替實體命名和指定資料表名稱。請先建立 名為 Ch5-3.dm2 模型檔案後,在模型新增名為學生的實體,資料表名稱也是學生,其 步驟如下所示:

 Image: Separation of the second state of the second state of the second st

| Toad Data Modeler Freeware          |                        |                 |
|-------------------------------------|------------------------|-----------------|
| File Edit Model User Defined Iy     | /pes View Window Help  |                 |
| 📋 🗋 🕈 🕇 🖶 👶 🗣 🖚 🗍                   | 🎉 🦻 🧇 🔡 🏪 🔛 Attributes |                 |
| 🛛 🗖 प्राप्त प्राप्त 🖽 🖻             | 8 <b>8 8</b> 11 F 4 1  | J 🛛 👎 🗼 🖻 📘 🗗 5 |
| D:\SQLServer2012\Ch05\Ch5-3.        | dm2                    | - • ×   ^       |
| e- ERD<br>∟B <sub>b</sub> Main mode | [1,1]                  | Ê.              |
|                                     | •                      |                 |
| Entity                              | MS SQL 2005            | .i              |

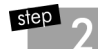

執行「Model>Insert>Entity」指令,或按上方工具列第2個【Entity】鈕, 此時游標會改成實體外觀,然後移動游標至右邊編輯區域的插入位置按一下,即可建立實體的圖形符號,如下圖所示:

| D:\SQLServer2012\Ch05\Ch5-3. | dm2     | - • ×    |
|------------------------------|---------|----------|
| ERD<br>B Main model          | [1,1]   | <b>^</b> |
|                              | Fotity1 | •        |
|                              | <       | 4        |

3 按二下實體的圖形符號,可以開啟「Entity」對話方塊來編輯實體與資料表 名稱。

| 😸 Entity                       |                     |                          |              |                |              |        | ×         |
|--------------------------------|---------------------|--------------------------|--------------|----------------|--------------|--------|-----------|
| Entity Name<br>學生  ]           | >                   | <u>I</u> able Name<br>學生 |              |                |              |        |           |
| Attributes Properties Advanced | Indexes Alternate # | Keys Others              | Relationship | Storage        | Comments     | Notes  | DDL       |
| Key Name Colum                 | in Name             | Datatype                 |              | Not nul L      | Jnique Descr | iption |           |
|                                | Add                 |                          |              |                |              |        |           |
| <u>A</u> dd <u>E</u> dit       | Dejete              | *                        |              |                |              |        |           |
|                                | 📝 Generate          | <u>(</u>                 | <u>.</u> K   | <u>C</u> ancel | <u>H</u> elp | T      | o∙Do list |
|                                |                     |                          |              |                |              |        |           |

- 在【Entity Name】欄輸入實體名稱,同時也會在【Table Name】欄位輸入 同名的資料表名稱,如果不想同名,請單獨更改【Table Name】欄位的資料 表名稱。
- 在下方按鈕前的【Generate】核取方塊,可以勾選是否將實體輸出成 SQL 指令敘述,預設勾選,表示是需要輸出的實體。按【OK】鈕完成實體的新增,如下圖所示:

| D:\SQLServer2012\Ch05\Ch5-3.4 | dm2   | - • × |
|-------------------------------|-------|-------|
| ERD<br>in Bain model          | [1,1] | ▲<br> |
|                               | 學生    |       |
|                               | •     |       |

▶ \_ 請執行「File>Save」指令,或工具列的【Save Model】按鈕儲存模型。

#### 刪除實體

請按一下工具列最前方【箭頭】鈕進入選取模式,即可在編輯區域選取欲刪除的 實體,然後執行「Edit>Delete」指令,或按[型]鍵,可以看到一個確認的訊息視窗。按 【Yes】鈕即可確認刪除實體。

| Indhie |                                                                                       |
|--------|---------------------------------------------------------------------------------------|
|        | 學習評量                                                                                  |
|        |                                                                                       |
| 1.     | 請說明資料庫系統開發的生命周期?完整資料庫設計可以分成哪兩個<br>部分?                                                 |
| 2.     | 在本章使用的資料庫設計方法論,其完整資料庫設計共分成哪三個階段?                                                      |
| 3.     | 請問何謂資料庫設計工具?可以幫助我們執行哪些資料庫設計?請在<br>讀者電腦下載和安裝 Toad Data Modeler 資料庫設計工具。                |
| 4.     | 請說明 Toad Data Modeler 實體與屬性使用的圖形符號和第 3-1 節的圖形<br>符號有何分別?                              |
| 5.     | 請比較可識別關聯性(Identifying Relationship)和不可識別關聯性<br>(Non-Identifying Relationship)之間的差異為何? |
| 6.     | 請舉例說明何謂自身關聯性(Self Relationship)?                                                      |
| 7.     | 請說明 Toad Data Modeler 的關聯性圖形符號是什麼?                                                    |
| 8.     | 請將第3章學習評量第6題建立的實體關聯圖,改為使用 Toad Data Modeler 來建立?                                      |
| 9.     | 請將學習評量第8題建立的實體關聯圖產生HTML格式的報告文件?                                                       |
| 10.    | 請將學習評量第8題建立的實體關聯圖產生SQL指令碼檔案?                                                          |
|        |                                                                                       |